# **NHD-CA State Contest Registration Instructions - Teacher**

Note: Teachers must register and select who is paying for each student before students can register.

# **Create your Account**

- 1. Enter an email. Use an email that your check often.
- 2. Enter a password and confirm the password.
- 3. Find the verification email we sent from nhdca@scoe.net (check your junk box)
  - 1. Click the "Verify Email" button.
  - 2. Then login you may need to refresh the login page.
- 4. Once logged in, choose "I am a Teacher".

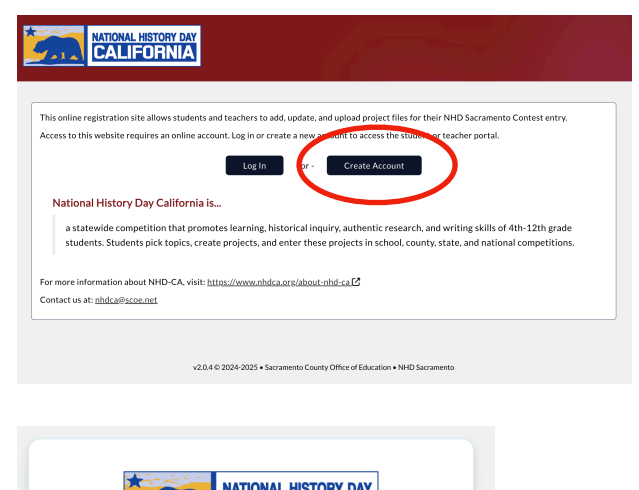

| The email looks like this and was |
|-----------------------------------|
| sent from nhdca@scoe.net          |
|                                   |

Verify your email address.

Please verify your email by clicking the button below.

If you did not make this request, please disregard this email.

Need additional assistance? Contact our support team nhdca

NATIONAL HISTORY DAY

**CALIFORNIA** 

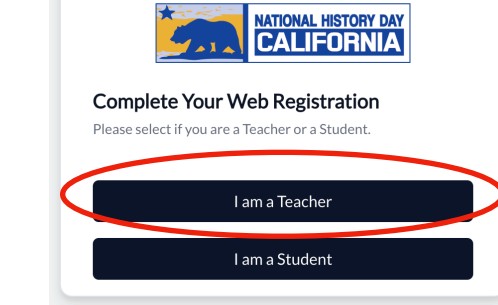

# **Select Your School**

Create an account Welcome to the Registration Web Portal. Ple information below to create your account.

Email \*

Password \*

Must be at least 8 characters

Confirm Password

Connect your account to your school.

Already registered? Log in

Sign Up

CALIFORNIA

- 1. Enter your County
- 2. Enter your School District
  - 1. If a private school, enter the district your private school is located in. This is how CDE lists your school.
- 3. Select your School
- 4. Use the "This is me" link to connect with your teacher record.

|                                                                                                    |                       | CALIFORN    |    |       |    |
|----------------------------------------------------------------------------------------------------|-----------------------|-------------|----|-------|----|
| eacher List                                                                                                 |                       |             |    |       |    |
| EXT STEP:                                                                                                   |                       |             |    |       |    |
| 1. Find your name in the list be<br>2. Click the 'This is me' button i                                      | low<br>next to your n | ame         |    |       |    |
|                                                                                                    |                       |             |    |       |    |
| Del Puerto High School<br>tanislaus County                                                                  |                       |             |    |       |    |
| Del Puerto High School<br>tanislaus County<br>Filter by:<br>Search                                          |                       |             |    |       |    |
| Del Puerto High School<br>tanislaus County<br>Filter by:<br>Search<br>Full Name                             | 11                    | Registered? | ١ţ | Paid? | ţt |
| Del Puerto High School<br>tanislaus County<br>Filter by:<br>Search<br>Full Name<br>This is me, → Irish, Tim | ţţ                    | Registered? | ţţ | Paid? | ţţ |

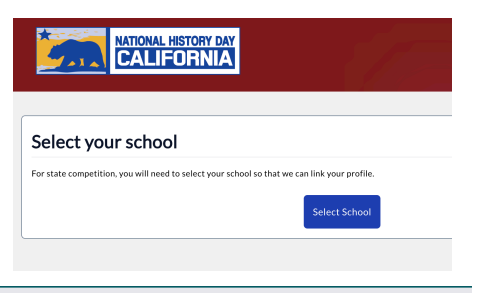

### Select School

The following will appear in order as you choose your responses: Please be patient, there might be a slight delay in loading lists

| 1. County          |
|--------------------|
| 2. School District |
| 3. School          |

If you do not find your school:

- Check to make sure county, district are correct.
- Your school will not show up until we have imported your entries.

| County *                |        |
|-------------------------|--------|
| Stanislaus              |        |
| District *              |        |
| Patterson Joint Unified | v      |
| School *                |        |
| Del Puerto High School  | ~      |
| Cancel                  | Submit |

# If you found your name, skip to "Create your profile account"

# I am a teacher attending the contest, but I am not attached to an entry. How do I register?

If your name does not appear on the teacher list for your school, please send us an email at <u>nhdca@scoe.net</u> with the following information so we can add you: **Name, email, county, school, school district**. We will notify you by email once you have been added.

# Adding Co-Teachers to a project

- Use the green teacher button to add yourself as a co-teacher to a project.
- Once added, your name will also be listed as a teacher on the project.
- Once added, continue on to create your profile account.

You can use the filter to filter on only your projects or to see all of the projects from your school.

| # of<br>Students | Category It                | Teacher(s)                                                                                                    | Actions                                                                                                    |
|------------------|----------------------------|----------------------------------------------------------------------------------------------------|----------------------------------------------------------------------------------------------------|
| 0                | Group Exhibit              | Timothy Smith                                                                                                    | (†) 🖉 👻                                                                                                    |
| 0                | Group Podcast              | Timothy Smith                                                                                                    | i9 🗹 🔽                                                                                                    |
| 0                | Individual Website         | Timothy Smith                                                                                                    | 19 🗹 😤                                                                                                    |
|                  | # of<br>Students<br>0<br>0 | # of<br>Students     Category     J1       0     Group Exhibit       0     Group Podcast       0     Individual Website | # of<br>Students     Category     II     Teacher(s)       0     Group Exhibit     Timothy Smith       0     Group Podcast     Timothy Smith       0     Individual Website     Timothy Smith |

# **Create your profile account**

- 1. Select the "User" menu on the left and then "Profile"
- 2. Create your profile "Account"

| CALIFO      | TORY DAY                                          |                               |         |          |         |
|-------------|---------------------------------------------------|-------------------------------|---------|----------|---------|
|             |                                                   |                               |         |          |         |
|             | 8                                                 | 8                             | 8       | 8        | 8       |
| hyde        | Profile                                           | Registration                  | Schools | Projects | Payment |
| egistration |                                                   |                               |         |          |         |
| a 1         | eacher / Coa                                      | ch Dashboard                  |         |          |         |
| t           | Welcome,                                          |                               |         |          |         |
|             | NEXT STEP: Please com                             | plete your <u>Profile</u> by: |         |          |         |
|             | 1. Select 'User' under<br>2. Then select 'Profile | the menu on the left          |         |          |         |
|             | Here is a hyperlink exan                          | ople <u>Apple</u> .           |         |          |         |

| rii su wanie                                                                                                    | Last Name *                                                               |  |  |  |  |
|----------------------------------------------------------------------------------------------------|---------------------------------------------------------------------------|--|--|--|--|
| Timothy                                                                                                    | Smith                                                                     |  |  |  |  |
| Use Nickname                                                                                                    | Nickname (Name Badge Alternate) *                                         |  |  |  |  |
| Yes                                                                                                    | Tim                                                                       |  |  |  |  |
| ○ No                                                                                                    | If you would like a different name on your name badge, enter it here. For |  |  |  |  |
| Do you want a different first name on your name badge? For example -<br>Ally instead of Alexandra, Matt instead of Matthew. | example - Ally instead of Alexandra, Matt instead of Matthew.             |  |  |  |  |
| Phonetic Pronunciation of your Full Name                                                                                    | Email Address (also used for log in) 🛛 *                                  |  |  |  |  |
|                                                                                                    | timothysmith1@gmail.com                                                   |  |  |  |  |
|                                                                                                    | Use a personal email account. Please make sure the email address          |  |  |  |  |
| Ex: Raul Gonzalez: rah-OOL gon-SAH-les or Ngoc Nguyen: nank<br>nuhWEN or sounds like 'Knock' 'WIN'                          | can not be blocked by your school district.                               |  |  |  |  |

# Indicate who is paying for students

You must indicate who is paying the \$110 student entry fee for each student. The options are "School" or "Student"

- 1. Go to your 'Students' Tab
- 2. Click the blue action button for each student.
- 3. Select School or Student and then Submit.

Please do this right away. Students can not finish their registration "Payment" until you have completed this step.

If "Student" is selected, the student will be prompted to complete payment when they check out.

You must create an invoice to submit payment for all of the students your school is paying for. Go to your payments tab and follow the instructions to create an invoice for your school.

Please download and submit your invoice for payment ASAP. Checks from schools must be received by SCOE no later than April 30th.

| Complete | your | personal | int | format | tion: |
|----------|------|----------|-----|--------|-------|
|----------|------|----------|-----|--------|-------|

- 1. Personal information
  - Pronouns are optional. You can also put "chose not to say."
  - If the fields don't load correctly, refresh your browser.

# **Complete school information:**

| ut                     | <ul><li>Registration is</li><li>If you have qu</li></ul> | 2025 NHD Sacramento<br>s required for all teachers & c<br>estions, please send email to | Ocontest : Teacher / Coach Registration<br>oaches, whether or not you plan on attending.<br>nhdca@scoe.net |         |
|------------------------|----------------------------------------------------------|-----------------------------------------------------------------------------------------|----------------------------------------------------------------------------------------------------|---------|
| n your                 | Cell Phone * (916) 222-3333                              |                                                                                         | Pronouns to use on your name badge<br>he/him/his                                                           | ~       |
| chool Inform           | ation                                                    | -                                                                                       |                                                                                                    | ontinue |
| ow many Years of Exper | ience with History Day? *                                | Are you a History E                                                                     | Day Alumni? *                                                                                              |         |

### **Complete contest information:**

1. Enter contest information questions.

| Yes     Yes, please send me a judge registration li               |        |  |  |  |  |
|-------------------------------------------------------------------|--------|--|--|--|--|
| O No.                                                             | nk +   |  |  |  |  |
|                                                                   |        |  |  |  |  |
| Are you listed as the teacher/coach on ONE or MORE T-Shirt Size * |        |  |  |  |  |
| projects? * Medium                                                | Medium |  |  |  |  |
| • Yes                                                             |        |  |  |  |  |
| ○ No                                                              |        |  |  |  |  |

|           | Student List<br>Below is a list of the stude | ents assig | ned to you.            |             |                   |               |             |           |
|-----------|----------------------------------------------|------------|------------------------|-------------|-------------------|---------------|-------------|-----------|
|           | Citudente                                    |            |                        |             |                   |               |             |           |
|           | E > Students                                 |            |                        |             |                   |               |             |           |
|           | Filter by:                                   |            |                        |             |                   |               |             |           |
|           | Search                                       |            |                        |             |                   |               |             |           |
|           | Full Name                                    | ţţ         | Project Title          | 11          | Registered?       | Payment<br>↓† | Paid?<br>↓† | Actions   |
|           | Brock, Bob                                   |            | Test Project Performan | ce          | No                |               | No          | *         |
|           | Moyer, Jonathan                              |            | Test Project Performan | ce          | No                |               | No (        | 2/        |
|           | Irish, Jennifer                              |            | Test Project           |             | No                |               | No          | 2/        |
|           |                                              |            | 3 rec                  | ords        |                   |               |             |           |
|           |                                              |            |                        | Edit Stud   | dent              |               |             |           |
|           |                                              |            |                        | First Nam   | ne *              |               |             |           |
|           |                                              |            |                        | Bob         |                   |               |             |           |
|           |                                              |            |                        | Last Nam    | e •               |               |             |           |
|           |                                              |            |                        | Brock       | ·                 |               |             |           |
| to comp   | olete paym                                   | nen        | t when                 | Who will    | be paying? *      |               |             |           |
|           |                                              |            |                        | School      |                   |               |             |           |
|           |                                              |            |                        | Choosing 'S | chool' will allow | v you to dow  | mload an i  | nvoice to |
| of the st | udents vo                                    | ur s       | school                 | submit to y | our business of   | hce for paym  | ient.       |           |
| inotruct  | iono to ora                                  | o+c        |                        | Cancel      |                   |               |             | Submi     |

# **Complete releases & agreements:**

#### Authorization, Releases and Agreements

I, Timothy Smith, hereby request participation in the 2025 NHD Sacramento Contest. My signature is shown below, and I hereby agree to follow the rules of competition and accept the interpretations and decisions made by the competition manager. The competition will be run in compliance with local and state health and safety requirements. Additionally, we understand and agree to the following specific provisions:

1. VOLUNTARY RELEASE: Assumption of Risk and Indemnity Agreement: In consideration of the acceptance of my participation in the NHD Sacramento Contest. I hereby release, discharge, and covenant not to sue the Sacramento County Office of Education, their representatives, officers, successors, and assignees, directors, staff, workers, participation youlneters, and all other hosts (herein collectively referred to as 'releases') from all claims and liability arising out of strict liability or ordinary negligence or hold harmless and cover release for all claim judgment(s) or expense(s) that may incur arising out my's participation in this event. I understand that participation in this event contains certain risks of injuries. that the event will be indoors and outdoors, and that there is inherent risk in doing so which I voluntarily assume, because I choose to do so. I further know that other participation may pase a risk as there may be physical activities. I voluntarily elect to accept all risks connected with this program.

paysical activities. Volumany elect to accept all rass comparison on this program. 2. INFORMATION RELEASE: By completing and signing this request below), here by give permission and indicate consent to the release of educational information about or relative to participation in the NHD Sacramento Contest. Such information shall include but not be limited to the relase of results, photographs, the reproduction of sound motion picture, or videotape recordings, to be used in connection with an educational television program or subsequent video, photographic. Web sites, multimedia, or audio presentations. If urther grant permission to be shown on videoconference (eg. Zoom, Taams), closed circuit TV systems, shared with other classes and schools, shared at community and professional meetings, alred by cable stations, entered into educational or media contests, posted on Yeb sites and used for the purposes of study, comparison, and furtherance of knowledge in the fields of education or human behavior. Ther relaxeses shall have the right to reproduce, use, display, and disseminate in such manner as they see fit, without obligation of any kind to any person, the contest results and materials | produce for this contest. L understand and agree that all media will become the exclusive property of the releases and there will be no compensation or remuneration.

3. Prohibition of Audience/Participant Reproduction of Virtual Event. I agree that I will adhere to virtual privacy policies and California privacy statutes by refraining from capturing images (through screenshot or other means), recording and/or rebroadcasting any part of any virtual event without authorization. Any recording or capturing of images will result in disqualification.

#### 4. Code of Conduct. To participate, I will comply with the following requirements. I agree that If I violate any of these I may be disqualified

- Participants are expected to conduct themselves in compliance with their school site codes of conduct.
   I will accept the decision of the judges as final. I will respect the judges' decisions and discuss any concerns with the
- event coordinator in a respectful manner.
  I will respect all judges, staff, teachers, students and parents and conduct myself in a manner that is courteous to
- I will model good sportsmanship at all times.

I, Timothy Smith, hereby agree to everything above:

### Yes

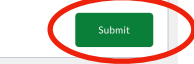

### **Edit Project Details & Upload Projects**

Go to your School tab and you will see a list of projects. Use the blue paper pencil icon to go to the Project Details page for any project on your list.

**Both Teachers and Students** have access to the Project Details page and are allowed to make changes, add project links & upload written materials.

### Project Details page allows you to:

- Change a title This is how it will print on forms and the students certificate. Check spelling and capital letters.
- Request an interview time frame.
- Submit projects links
- Upload written materials. One PDF with:
  - Title Page
  - Process Paper
  - Bibliography

See rules for more information about written materials: <u>https://www.nhdca.org/contest-rules/</u>

Be sure to click "**Submit**" so your changes are saved.

### **Project Details**

Back

- This page shows your project information. You may do the following:
- Title Changes:
  - After this date, you can still change the title of your project that you bring to competition, but printed items (judge score sheets, event program, etc.) will not reflect the change.
- Submit Project Link: (Optional) -
- Interview Time Requests: Request an early or late interview time within the Interview window
- Written Materials Upload: Upload your Written Materials PDF
- Historical Paper Upload Upload your Historical Paper PDF

Project Last Updated: 1/18/2025 9:55:05 AM

County: Alameda School: Foothill High Division: Senior Category: Historical Paper Students Listed on Project: Tim Smith

### Project Instructions:

Please check spelling & capitalization.
 Project Title \*

Japanese Internment

#### Upload Instructions:

Drag your PDF into the box or use the 'browse files' link to add a PDF

Upload Written Materials or Historical Paper

Drop files here or browse files

Cancel

Submit